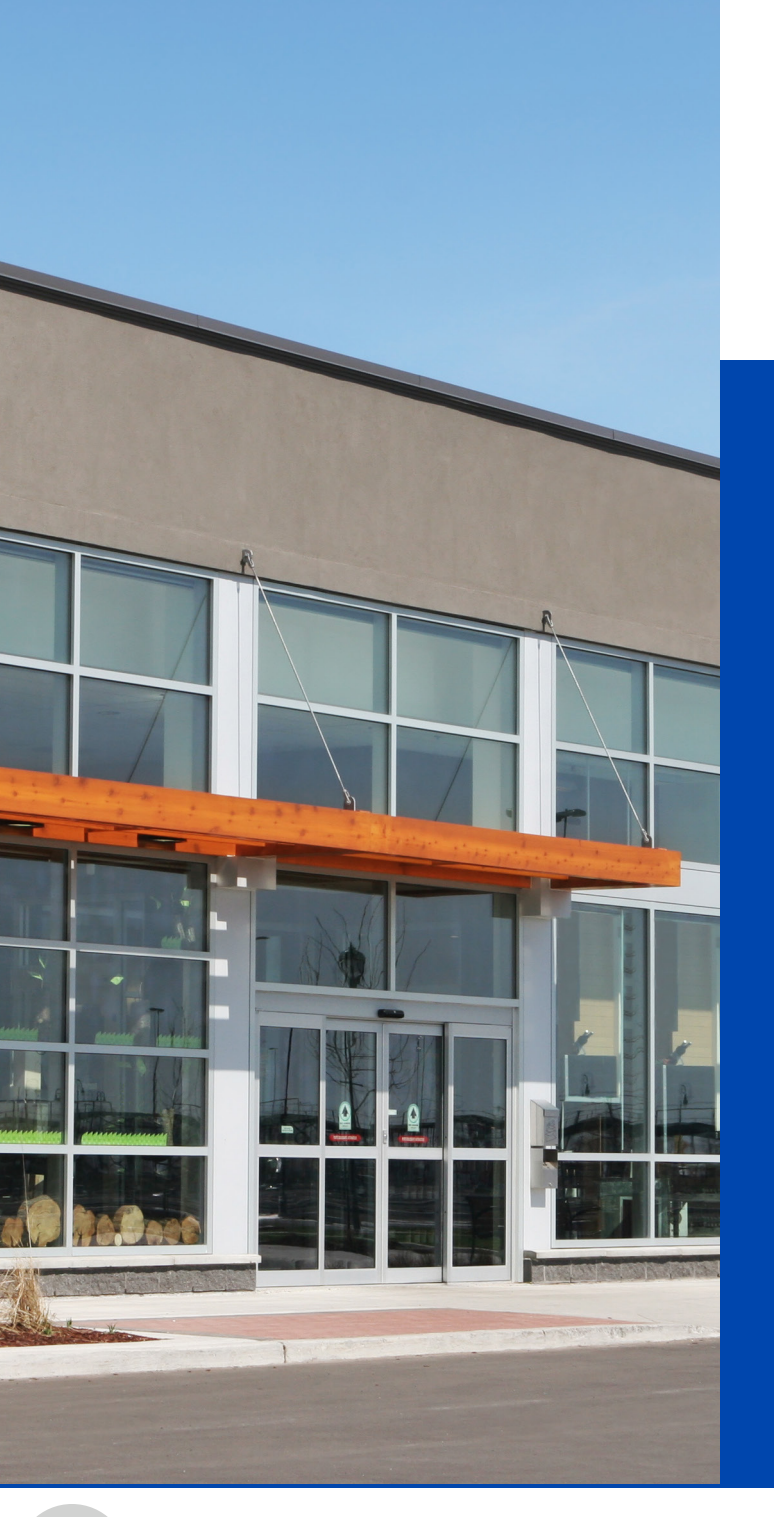

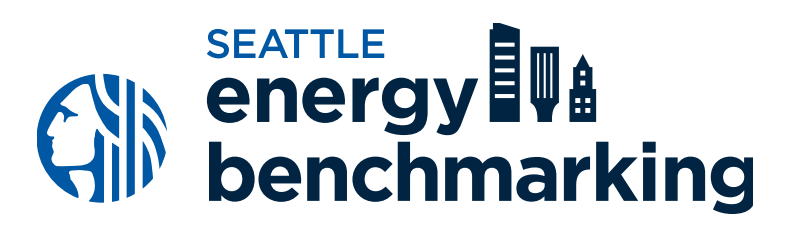

# STEP 2 Set Your Property Up in Portfolio Manager®

## **Set Your Property Up in Portfolio Manager**

| Create an Acc     | ount                                                                                                    |
|-------------------|----------------------------------------------------------------------------------------------------|
| Accessing Your A  | ccount                                                                                                    |
| Username:         |                                                                                                    |
| Password:         | * Create a password that is at least 8 characters long and includes at least three of<br>the following: lowercase letters, uppercase letters, numbers and/or special<br>characters (such as *, #, %, etc.). |
| Confirm Password: |                                                                                                    |

Activate your account within 24 hours.

We recommend using one Portfolio Manager per organization, to track all your buildings in one location, and account access can easily be managed with staff turnovers. If you already have an account, skip to the next page.

**Create a new account** in Portfolio Manager at <u>www.energystar.gov/portfoliomanager</u>.

- On the right side of the page, click **Create Account**.
- Do not use **ANY** special characters in your username (letters and numbers only).
- Keep a record of the username and password you cannot change your username later. To recover a lost password click I forgot my password or submit an online <u>request form</u>.
- Easily track all your buildings using just one Portfolio Manager account for your entire organization.

Þ

For detailed instructions Watch Creating a Portfolio Manager Account and Entering Data training video

enerav

benchmarking

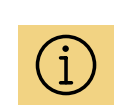

Already have a Portfolio Manager Account? Skip to the next page and proceed to add a new building to your organizations existing account.

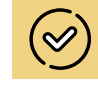

Need Portfolio Manager account access due to staffing change? See Benchmarking Frequently Asked Questions

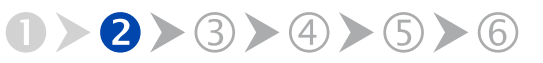

GET HELP: visit seattle.gov/energybenchmarking or email energybenchmarking@seattle.gov

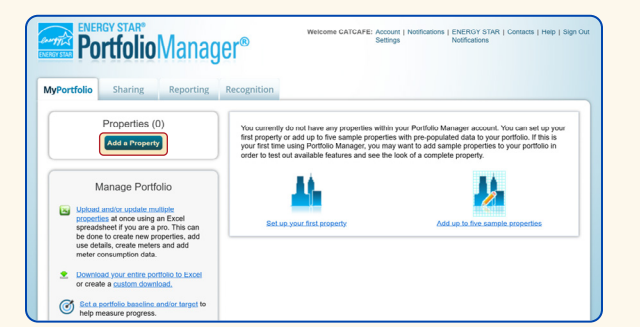

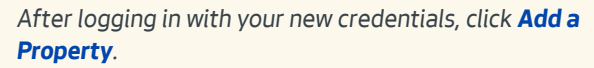

| Set up<br>Properties co<br>buildings. Sin<br>start monitori | a Property: Let's Get Started!<br>me in all shapes and sizes, from a leased space in a large office building, to a K-12 school with a pool, to a la<br>ce there are so many choices. Portfolio Manager can waik you through getting your property up and running,<br>ng your energy usage and pursue recognition!                                                                                                    | rge medical complex with lots of<br>When you're done, you'll be ready to                                                                                                    |
|-------------------------------------------------------------|----------------------------------------------------------------------------------------------------|----------------------------------------------------------------------------------------------------|
| -АСМЕ-<br>ВАЛК<br>ВУИК                                      | Your Property Type<br>We'l get into the details later. For now, overall, what main purpose does your property serve?<br>Getoct a property type<br>Learn more about Property. Types.                                                                                                    | Tip<br>To set up a property, you'll need<br>information such as gross floor area and<br>operating hours.                                                                                                    |
| 1 3                                                         | Your Property's Buildings How many physical buildings do you consider part of your property? None: My property is and of a building (e.g., a Neant Space) One: My property is and physicalizing More than One: My property includes multiple buildings (Campus Galdance) How many?                                                                                                    | V Trp<br>Not sure what kind of property you an?<br>Because we focus on whole building<br>benchmarking, you want to select the<br>property type that best reflects the<br>activity in the majority of your building.<br>Don't worry if you have other tenants with<br>different buildens types, just select the<br>main activity.                                                                                                    |
| X                                                           | Your Property's Construction Status  hyour property when you there you entering this property are a construction project that has not were been completed?  Comparison of the state entering the property is built, coccepted and to terring used. I will be using Portfolio Menager to track energy/enter consumation and perturbs, prava encognition. Design Project My property is has not a reaction to the conceptual design project. Design Portfolio Manager to evaluate the energy efficiency of the design project. Design Portfolio Manager to evaluate the energy efficiency of the design Portfolio Manager to evaluate the energy efficiency of the design Portfolio Manager to evaluate the energy efficiency of the design Portfolio Manager to | Con may want to enter a property into<br>Portfolio Manager that isn't actually a<br>read' property, effect to familiatic<br>yoursel with features or maybe to train<br>of them people, by teriling us this a "read"<br>property, we can give the option of<br>including this property in your portfolio-<br>tivet motion, charts and table or not,<br>depending with your needs are. This can<br>be configured on your account Settings |

Make selections, then click **Get Started!** 

Answer the basic questions about your organization.

- For Reporting Units, choose Conventional EPA Units (e.g., kBtu/ft<sup>2</sup>).
- Choose Yes for "Can other people search for you and send a connection request?", then click Create My Account.

After creating an account, you will get an activation email. **Verify your account as soon as possible**—the link will expire in 24 hours.

Once verified, login with your new credentials, then click on **Add a Property**.

- Select the primary property type.
- Select the number of buildings, typically "One: My property is a single building." If the property is a set of buildings on a shared energy meter or central heating plant (except hospitals, senior care, or K–12 schools), please read EPA's Guide: <u>How to Benchmark a Campus</u>.
- For Your Property's Construction Status, select **Existing**.
- Select Get Started!

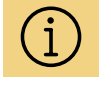

In most cases Portfolio Manager defines a property as one building. The plural form, "properties" refers to a contiguous parcel, not all the properties that a person may own.

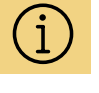

#### **Occupancy** is defined as the

defined as the percent of building's space that is leased.

back

## Set Your Property Up in Portfolio Manager

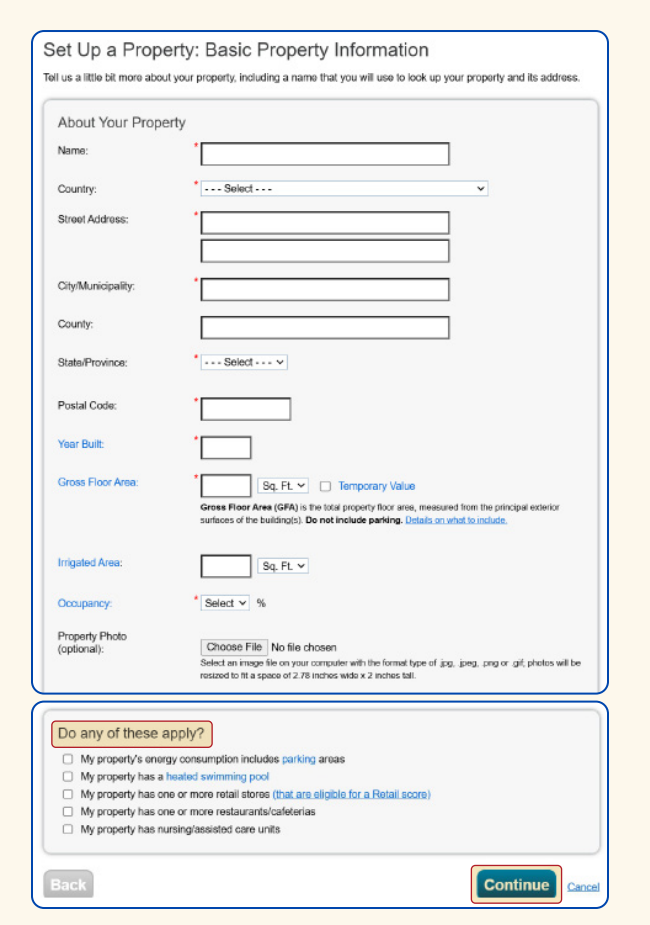

Answer basic questions about your organization.

Enter basic property information including the building name, address, year built, occupancy, and gross floor area (not including parking). Under the **Do any of these apply?** section,

- Select My property's energy consumption includes parking areas ONLY if parking is jointly metered with the building it serves.
- DO NOT select My property's energy consumption includes parking areas if the parking area is on a separate meter.
- Check other options that apply.

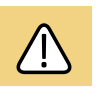

#### *For electric vehicle charging stations,* see <u>EPA</u> instructions for how to account for EV charging in

parking areas.

Select Continue.

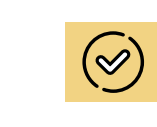

For tips on how to enter parking details, see Benchmarking Frequently Asked Questions

benchmarking

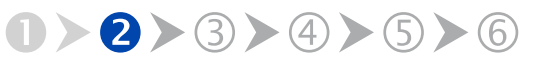

next

### Step 2 Set Your Property Up in Portfolio Manager

| Supermarket/Grocery Store refers to building use<br>amounts of preparation and sale of ready-to-eat f<br>should use one of the Restaurant property types.<br>Gross Floor Area should include all space within :<br>tainvells. | id for the retail sale of primarily food and beven<br>ood. Buildings where the primary business is the<br>the building(s), including the sales floor, offices. | ege products, and which may<br>con-site preparation and sale<br>storage areas, kitchens, staff | include small<br>of ready-to-eat food<br>break rooms, and |
|----------------------------------------------------------------------------------------------------|----------------------------------------------------------------------------------------------------|------------------------------------------------------------------------------------------------|-----------------------------------------------------------|
| Characteristic                                                                                                    | Value                                                                                                    | Current As Of                                                                                  | Temporary<br>Value                                        |
| Gross Floor Area                                                                                                    | 12000 Sq. Ft. 💌                                                                                                    | 01/01/1992                                                                                     | ]                                                         |
| Weekly Operating Hours                                                                                                    | 🔄 Use a default                                                                                                    | 01/01/1992                                                                                     |                                                           |
| Number of Workers on Main Shift                                                                                                    | 🔄 Use a default                                                                                                    | 01/01/1992                                                                                     |                                                           |

**Provide the total square footage of any given space type**. Combine all retail square footage unless specific conditions require separation. If the same use type has differing weekly hours by more than 10% **AND** that use type is eligible for a score (e.g., two office tenants with significantly different operating hours), they must be listed separately..

| Property Use Detail                                                                   | Value                         | Current As Of | Value |
|---------------------------------------------------------------------------------------|-------------------------------|---------------|-------|
| Tross Floor Area                                                                      | Sq. Ft. ∨                     | 1/1/2001      |       |
| Total Number of Residential Living Units                                              | Use a default                 | 1/1/2001      |       |
| Number of Residential Living Units in a Low-<br>rise Building (1-4 stories)           | Use a default                 | 1/1/2001      | 0     |
| Number of Residential Living Units in a Mid-<br>rise Building (5-9 stories)           | Use a default                 | 1/1/2001      | 0     |
| * Number of Residential Living Units in a High-<br>rise Building (10 or more stories) | Use a default                 | 1/1/2001      | 0     |
| * Number of Bedrooms                                                                  | Use a default                 | 1/1/2001      |       |
| Common Entrance                                                                       | Use a default                 | 1/1/2001      | 0     |
| Resident Population Type                                                              | ×                             | 1/1/2001      |       |
| Government Subsidized Housing                                                         | ~                             | 1/1/2001      |       |
| Number of Laundry Hookups in All Units                                                |                               | 1/1/2001      |       |
| Number of Laundry Hookups in Common<br>Area(s)                                        |                               | 1/1/2001      |       |
| Percent That Can Be Heated                                                            | Vise a default                | 1/1/2001      |       |
| Percent That Can Be Cooled                                                            | Vise a default                | 1/1/2001      |       |
| This Use Detail is used to calculate the 1-100 ENERG                                  | Y STAR Score and Water Score. |               |       |
|                                                                                       |                               |               |       |

Example of Multifamily Housing Property Use Details

Next, you'll enter details about the primary building use and other uses based on the boxes checked on the prior screen.

- The specific use details required will differ based on the property type selected. Refer to the <u>Property Use Details Worksheet for ENERGY</u> <u>STAR Eligible Buildings</u> for more information.
- Actual values for space details (i.e. operating hours, number of bedrooms, etc.) are required for reporting. Do not use default values.

The Gross Floor Area (GFA) that you entered when setting up your property will automatically populate into this section.

If your building has only one type of use, enter property use type and square footage, then select **Save**.

If your building contains multiple uses, **adjust this number** to reflect the actual GFA for the primary use, then select **Save**.

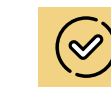

Unsure which property type to use? EPA has over 80 types of properties listed under broad categories. Visit the

EPA website to see

types eligible for

Portfolio Manager.

a full list of property

Default values ENERGY STAR

ENERGY STAR Portfolio Manager allows the use of default values for Property Use Details when precise use details are unknown while setting up a new property type. Since these default values are estimates, replace them with actual values prior to submitting your benchmarking report.

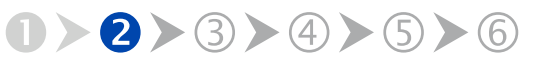

## Set Your Property Up in Portfolio Manager

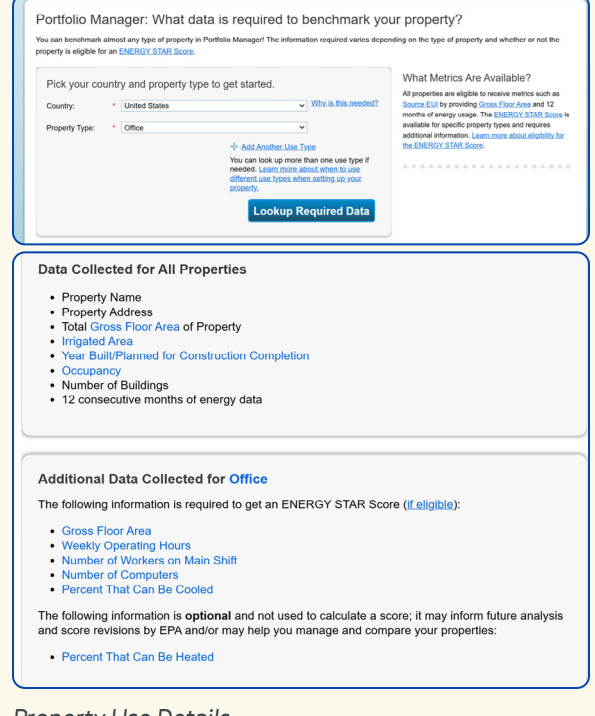

#### Property Use Details

|                                                    |                                                                                   |                                                               |                                                                             |                                                 | / Change Met                                           |
|----------------------------------------------------|-----------------------------------------------------------------------------------|---------------------------------------------------------------|-----------------------------------------------------------------------------|-------------------------------------------------|--------------------------------------------------------|
| est Buildi                                         | ng<br>811 18TH, Scattle, WA 9                                                     | 8104 Map.It                                                   | Not currently eligible<br>ENERGY STAR<br>Certification                      | Source EUI (                                    | malized <sub>why n</sub><br>kBtu/ft²) <sup>score</sup> |
|                                                    | Portfolio Manager Proper<br>Year Built: 2020                                      | ty ID: 38220092                                               |                                                                             | Current:                                        | N/A                                                    |
|                                                    | / Edt                                                                             |                                                               |                                                                             | Baseline:                                       | N/A                                                    |
| Summary                                            | 1 Details Energy                                                                  | Water Waste & Mater                                           | rials Goals Design                                                          | n                                               |                                                        |
| Summary<br>Basic Info                              | I Details Energy<br>prmation<br>n Status:                                         | Water Waste & Mater<br>Property Uses and<br>, View as Diagram | rials Goals Design<br>d Use Details<br>Add Another Tyr                      | n pe of Use                                     | V Add                                                  |
| Summary<br>Basic Info<br>Existing prop<br>building | Details Energy  prmation  n Status: erty that is one single  GEA - Self-Reported: | Water Waste & Mater<br>Property Uses and<br>Mame              | rials Goals Design<br>d Use Details<br>Add Another Typ<br>Property Use Type | n<br>pe of Use<br>Gross Floor<br>Area<br>Action | ▼ Add                                                  |
| Summary<br>Basic Info<br>Existing prop<br>building | Details Energy  prmation  n Status: erty that is one single  GEA - Self-Reported: | Water Waste & Mater<br>Property Uses and<br>Mame              | rials Goals Design<br>d Use Details<br>Add Another Typ<br>Property Use Type | n<br>pe of Use<br>Gross Floor<br>Area<br>Action | ▼ Ad                                                   |

Alerts showing gross floor area error.

Enter additional details for each use in the building:

- Navigate to the **Details** tab.
- Select the use type from the drop-down menu, Add Another Type of Use.
- Enter the attributes and square footage for that use and click Add.
- After adding all the necessary information, click **Save Use**.

Repeat the above steps for each additional use type in the building.

After all use types have been entered, select **Save**.

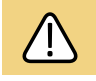

Once your new property has been created, check the **Details** tab for alerts. If the gross floor area values in the **Basic Information** and **Property Uses and Use Details** sections are not the same, you will see red exclamation marks indicating the error.

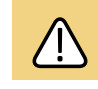

Spaces for restaurants, data centers, and laboratories must be entered as separate use types regardless of ther square footages.

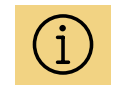

Secondary uses occupying under 5,000 SF may be combined with the primary use except for those referenced above (restaurants, data centers, and laboratories).

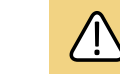

Vacancy—space not leased and unconditioned must be accounted for in your Portfolio Manager use types. See <u>Portfolio</u> <u>Manager Help</u> for how to adjust.

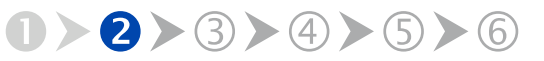

GET HELP: visit seattle.gov/energybenchmarking or email energybenchmarking@seattle.gov